# 第61回全国中学校水泳競技大会 宿泊・弁当等お申込操作マニュアル

## 東武トップツアーズ(株) 千葉支店

〒260-0028 千葉市中央区新町18-10 千葉第一生命ビル5F 担当:宮成・小久保・高崎・岩渕 TEL:043-243-0109 FAX:043-243-1975 E-mail:suiei2021@tobutoptours.co.jp 営業時間:平日9:30~17:30(土日祝日 休業)

## 1 Excel申込フォームのダウンロードと入力

### ① トップページの「申込フォーム(Excel)」ボタンを押してください。

| ごあいさつ                                                                                                    | はじめての申込は<br>ここをクリック            |        |
|----------------------------------------------------------------------------------------------------|--------------------------------|--------|
| 謹啓                                                                                                    |                                |        |
| 皆様にはますますご清栄のこととお喜び申し上げます。                                                                                            | ログイン                           |        |
| この度「第61回全国中学校水泳競技大会」の開催に伴い、宿泊・弁当受付を東京<br>千葉支店がお引き受けすることとなりました。                                                       | パトップツアーズ株式会社 ⊠ メールアドレス         |        |
| ご参加の皆様方にご満足いただけますよう心を込めてお手伝いさせていただく所<br>皆様のご参加をお待ち申し上げます。                                                            | 存でございます。多くの                    |        |
|                                                                                                    | 敬具                             |        |
| 東武トップツ                                                                                                    | ノアーズ株式会社千葉支店<br>パスワードをお忘れの方はこち | ž      |
|                                                                                                    | ログインする                         |        |
| お申込操作について                                                                                                    |                                |        |
| 初めてお申込をされる場合                                                                                                    | Menu                           |        |
| 1. 「はじめての申込はここをクリック」をクリックしてください。                                                                                     | - 共任正法 利田会社体会社開                |        |
| 2. 申込者登録画面で、申込担当者名・メールアドレス・パスワード等を登録しアカ                                                                              | ロウントを作成してくださ                   |        |
| <ol> <li>アカウント作成後、「マイページ」に推移します。引き続きチーム・参加者情報を</li> </ol>                                                            | 登録してください。                      |        |
|                                                                                                    | <b>日日3 日3 フォール (Evcel)</b>     |        |
| 2回日以降にロジョンタる場合<br>1.申込者登録画面で登録したメールアドレスとパスワードを入力して「ログインす                                                             |                                | •••••• |
|                                                                                                    | ▲ 変更・取用連絡者                     |        |
| <ol> <li>ハスワートを19度が間違えま9と、アガワントか「ロックアワト」されます。</li> <li>その場合は千葉支店までご連絡ください。</li> </ol>                                | ■ 旅行条件書                        |        |
| <ol> <li>パスワードをお忘れになった方は、ログインボタンの上にある『パスワードをま<br/>リックして頂き、ご利用のメールアドレス、登録いただいた電話番号を入力して<br/>のメールを請求してください。</li> </ol> | S忘れの方はこちら」をク<br>「頂き、パスワード再設定   |        |
|                                                                                                    |                                |        |
| お申込に関するお問合せ先【旅行企画・実施】<br>東武トップツアーズ株式会社 千葉支店                                                                          |                                |        |
| 所在地: 〒260-0028                                                                                                    |                                |        |
| 十葉市中央区新町18-10 十葉第一生命ビル5F                                                                                             |                                |        |

#### ② Excelの申込フォームのダウンロードが開始されます。

| 3 名前を付けて保存                  |                               |           |                |         |
|-----------------------------|-------------------------------|-----------|----------------|---------|
| ÷ → ~ ↑ 🗖                   | > PC > デスクトップ >               |           | ✓ ひ デスクトップの検索  | م       |
| 整理 ▼ 新しいフ:                  | tルダー                          |           |                | III • 🤇 |
| 📌 クイック アクセス                 | 名前                            | 更新日時      | 種類 サイズ         |         |
| 📃 デスクトップ                    | *                             |           |                |         |
| 🖊 ダウンロード                    | *                             |           |                |         |
| 🛗 ドキュメント                    | *                             |           |                |         |
| 📰 ピクチャ                      | A.                            |           |                |         |
| Microsoft Excel             |                               |           |                |         |
| OneDrive                    |                               |           |                |         |
| PC                          |                               |           |                |         |
| 💣 ネットワーク                    |                               |           |                |         |
| ファ <b>イ</b> ル名( <u>N</u> ): | entry-20210701-50-test-2.xlsx |           |                |         |
| ファイルの種類(工):                 | Excel ブック (*.xlsx)            |           |                |         |
| 作成者:                        | LD94597                       | タグ: タグの追加 | タイトル: タイトルの追加  |         |
|                             | □縮小版を保存する                     |           |                |         |
| 、フォルダーの非表示                  |                               |           | ツール(L) ▼ 保存(S) | キャンセル   |

#### ③ 申込様式をデスクトップ等に保存してください。

1 Excel申込フォームのダウンロードと入力

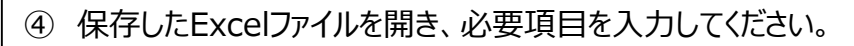

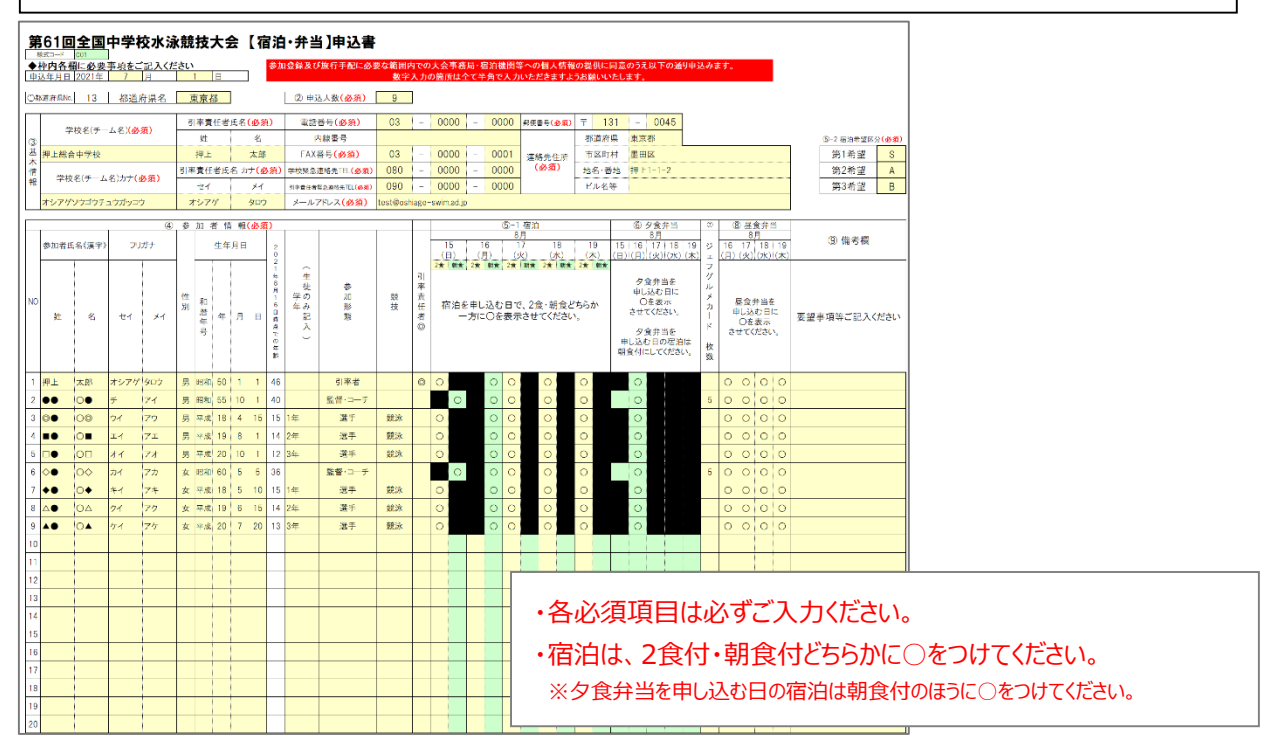

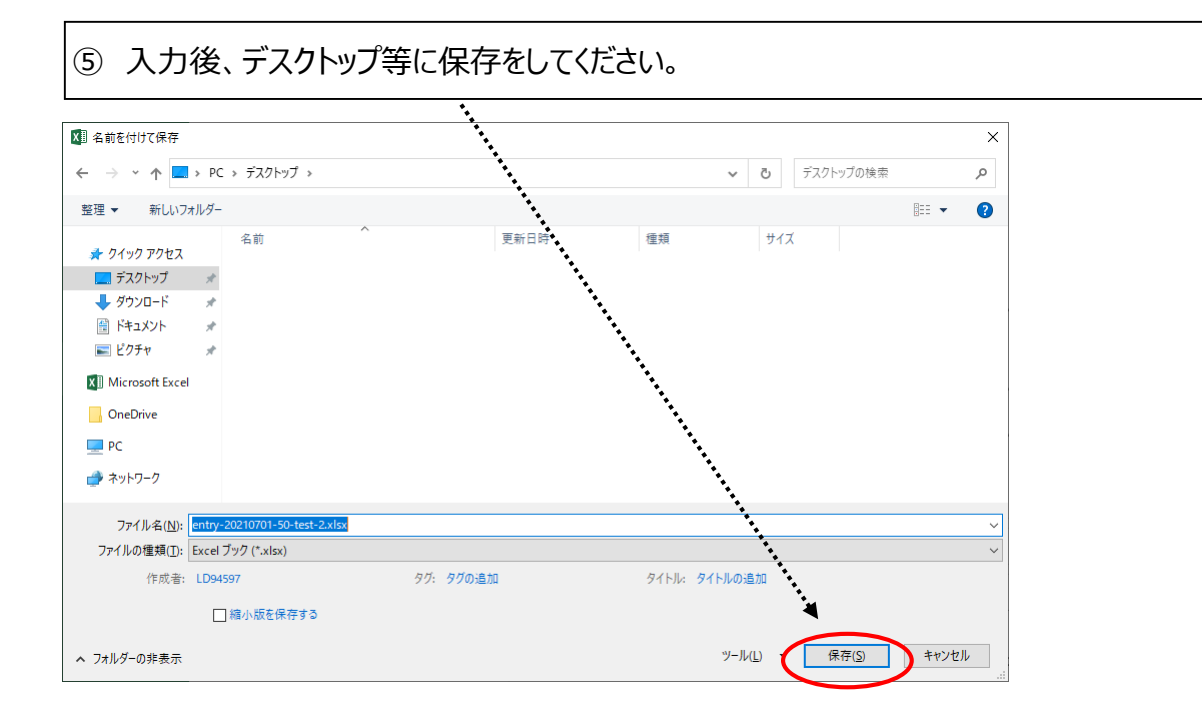

### 2 申込者情報の登録

① 宿泊・弁当申込サイト

### (https://sec.tobutoptours.co.jp/web/evt/suiei2021/) にアクセスし、 「<u>はじめての申込はここをクリック</u>」のボタンをクリックしてください。

|            | 第61回全国中学校水泳競技大会                                                                                                    |                                                                                                    |          |
|------------|----------------------------------------------------------------------------------------------------|----------------------------------------------------------------------------------------------------|----------|
|            |                                                                                                    |                                                                                                    |          |
|            | ★ № 日: 6月11日(八)~6月19日(木)                                                                                                    |                                                                                                    | _        |
|            | ごあいさつ                                                                                                    | はじめての申込は<br>ここをクリック                                                                                                    | <b>.</b> |
|            | 護路                                                                                                    |                                                                                                    |          |
|            | 皆様にはますますご清栄のこととお喜び申し上げます。                                                                                                    | ログイン                                                                                                    |          |
|            | この度「第61回全国中学校水泳競技大会」の開催に伴い、宿泊・弁当受付を東武トップツアーズ株式会社                                                                                                    | ✓ メールアドレス                                                                                                    |          |
|            | 千葉支店がお引き受けすることとなりました。                                                                                                    |                                                                                                    |          |
|            | こ参加の皆様力にご満定いただけますよう心を込めてお手伝いさせていたたく所存でこさいます。多くの<br>皆様のご参加をお待ち申し上げます。                                                                                                    | P 1127-F                                                                                                    |          |
|            | 敬具                                                                                                    |                                                                                                    |          |
|            | 東武トップツアーズ株式会社 千葉支店                                                                                                    | パスワードをお忘れの方はこちら                                                                                                    |          |
|            |                                                                                                    | ログインする                                                                                                    |          |
|            | お申込操作について                                                                                                    |                                                                                                    |          |
|            | 初めてお申込をされる但今                                                                                                    | Menu                                                                                                    |          |
|            | 1. [はじめての申込はここをクリック] をクリックしてください。                                                                                                    |                                                                                                    |          |
|            | 2. 申込者登録画面で、申込担当者名・メールアドレス・パスワード等を登録しアカウントを作成してくださ                                                                                                    | 🔀 募集要項・利用宿泊施設地図                                                                                                    |          |
|            | い。<br>9 マカウント佐市後 <b>ワイペー</b> ジルに堆除します。21支持ちギーム、共和来港部を登録してください                                                                                                    | 🔁 お申込操作マニュアル                                                                                                    |          |
|            |                                                                                                    |                                                                                                    |          |
|            | 2回目以降にレジイン9る場合<br>1 中にま発想画面で発行したメールアドレフトパフロードを入力して「ログインオス」をクロックして入っ                                                                                                    |                                                                                                    |          |
|            | で下さい。                                                                                                    | 🔁 変更・取消連絡書                                                                                                    |          |
|            | <ol> <li>パスワードを何度か間違えますと、アカウントが「ロックアウト」されます。</li> <li>その場合は千葉支店までご連絡ください。</li> </ol>                                                                                                    | ■ 旅行条件書                                                                                                    |          |
|            | 3. パスワードをお忘れになった方は、ログインボタンの上にある『パスワードをお忘れの方はこちら』をク                                                                                                    |                                                                                                    |          |
|            |                                                                                                    |                                                                                                    |          |
|            | リックして頂き、これ用のメールアトレス、登録いたたいた電話番号を入力して頂き、ハスリート再設定<br>のメールを請求してください。                                                                                                    |                                                                                                    |          |
|            | り 9 0 し 2 頃ま、 2 利用のメール 2 ドレス、 登録いたたい 定電話番号を入力し 2 頃ま、 パスワード 再設定<br>のメールを請求してください。                                                                                                    |                                                                                                    |          |
| 72/5       | 5 9 5 5 5 5 5 5 5 5 5 5 5 5 5 5 5 5 5 5                                                                                                    | きするしボタンをクロッ                                                                                                    |          |
| 報伢         | 5 9 5 0 C () ほそ、 2利用のメール アドレス、 登録いただい 定磁話番号を A D C () ほそ、 パスワード 再設定<br>のメールを請求してください。                                                                                                    | 意する」ボタンをクリッ                                                                                                    | っしてくださ   |
| 尼伢         | り<br>少<br>り<br>少<br>の<br>よ<br>一<br>た<br>新<br>ま<br>し<br>て<br>だ<br>さ<br>い<br>、<br>、<br>、<br>、<br>、<br>、<br>、<br>、<br>、<br>、<br>、<br>、<br>、                                                                                                    | 意する」ボタンをクリッ                                                                                                    | っしてくださ   |
| <b></b> 日本 | り<br>少<br>り<br>少<br>少<br>し<br>て<br>前<br>ま<br>こ<br>で<br>大<br>の<br>よ<br>ー<br>ル<br>や<br>の<br>大<br>し<br>し<br>に<br>し<br>ま<br>ま<br>し<br>て<br>た<br>さ<br>い<br>、<br>や<br>の<br>月<br>1日(E)<br>実<br>施<br>日<br>: 月<br>2日(金)~8月1日(E)<br>実<br>施<br>日<br>: 月<br>2日(金)~8月1日(E)<br>実<br>施<br>日<br>: 月<br>1日(C)<br>実<br>施<br>日<br>: 月<br>: 日<br>: 月<br>: 日<br>: 日<br>: 日<br>: 日<br>: 日<br>: 日<br>: 日<br>: 日                                                                                                    | 意する」ボタンをクリッ                                                                                                    | っしてくださ   |
| 员仍         | り 9 つ と 頃ま、 2 利用のダール 7 ドレス、 登録 いたたい 定磁話 寄 を んカ じ と 頃ま、 パスワー 7 再設定<br>の メール を請求して く ださい。                                                                                                    | 意する」ボタンをクリッ                                                                                                    | ックしてくださ  |
| <br>服<br>  | り 9 少し C 頂き、 2 利用のダール アドレス、 登録 いたたい 定磁話 寄き なんかし C 頂き、 パスワード 再設定<br>の メールを請求してください。                                                                                                    | 意する」ボタンをクリッ<br>さい下のようにお取扱し、保護                                                                                           | ックしてくださ  |
|            | り 9 少しと頂き、と利用のメールクトレス、登録いただいた電話番号を入力しと頂き、パスジード再設在<br>のメールを請求してください。                                                                                                    | 意する」ボタンをクリッ<br>を以下のようにお取扱し、保護<br>国人情報、提携している他社の<br>と要求範囲内において利用いた<br>君させていただく場合は、進や<br>には契約書面に記載されていま                   | ックしてくださ  |
|            | りやうして頂き、と利用のメールクドレス、登録いただいた電話書きな人力して頂き、パスジード再設在<br>のメールを請求してください。<br><b>第661回全国中学校次人決発技大会</b><br>死付期間: 7月2日(金)~8月1日(日)<br>来 施 日: 8月17日(火)~6月19日(木)<br><b>天護規定が表示されますので、ご一読の上厂同意</b><br><b>27月用規約</b><br>37申込の前に、下起「個人情報の取扱について」をご一読ください。<br><b>4人情報の取り扱いについて</b><br>当社は、「個人情報の取扱について」をご一読ください。<br><b>4人情報の取り扱いについて</b><br>当社は、「個人情報の取扱について」をご一読ください。<br><b>4人情報の取り扱いについて</b><br>当社は、「個人情報の取扱について」をご一読ください。<br><b>4人情報の取り扱いについて</b><br>当社は、「個人情報の取扱について」をご一読ください。                                                                                                    | きする」ボタンをクリッ<br>き以下のようにお取扱し、保護<br>個人情報、提携している他社の<br>必要な範囲内において利用いた<br>用させていただく場合は、進や<br>には契約書面に記載されていま<br>たたいた個人情報につきまして | ックしてくださ  |
|            | <section-header>Devolution in the second second se</section-header> | まする」ボタンをクリッ<br>を以下のようにお取扱し、保護<br>個人情報、提携している他社の<br>必要な範囲内において利用いた<br>用させていただく場合は、選や<br>には契約書面に記載されていま                   | ックしてくださ  |
| 服仍         | Devolution in the second second sec                                 | 意する」ボタンをクリッ<br>を以下のようにお取扱し、保護<br>個人情報、提携している他社の<br>必要な範囲内において利用いた<br>用させていただく場合は、選や<br>には契約書面に記載されていま                   | ックしてくださ  |

## 2 申込者情報の登録

#### ③ 申込者情報登録画面にて各項目を入力後、「確認画面へ」ボタンをクリックしてください。

| 申込者情報登録                                                      |                                                     |                                                    |        |
|--------------------------------------------------------------|-----------------------------------------------------|----------------------------------------------------|--------|
| ※必須の項目は必ず入力してく ログイン情報                                        | (ださい。                                               | <i>ᆙᄀ</i> ᇧ_к/+莁ᄒᆠᇴᆞ莁                              |        |
| ログインする際のメールアドレ                                               | レス・パスワードを設定します。                                     | バスワードは英子人文子・英                                      | :子小又子  |
| メールアトレス 必須                                                   |                                                     | 全て使用して、8~20文字で                                     | 設定してくた |
| パスワード 必須                                                     | 半角文字記号6文字以上20文字以内で入力してく1<br>(同じ文字を連続で3文字、回と同様のパスワート | ださい。<br>は入力できません。)                                 |        |
| パスワード(確認) <del>必須</del>                                      | (確認のため) (確認のため) (確認のため)                             | (ご注音)                                              |        |
| 申込担当者情報                                                      |                                                     |                                                    | エオスセンシ |
| 所屋都道府與 必須                                                    |                                                     | ハスリートはこの画面の時点でメ                                    | 七りるなど心 |
| 学校名 必須                                                       |                                                     |                                                    |        |
| 学校名力ナ 必須                                                     |                                                     |                                                    |        |
| 学校名力ナ 必須                                                     |                                                     |                                                    |        |
| 連絡担当者名 必須                                                    | 姓名                                                  |                                                    |        |
| 連絡担当者名力ナ 必須                                                  | ter Xr                                              | 全角カタカナ                                             |        |
| 連絡先                                                          |                                                     |                                                    |        |
| 連結先住所 心氣                                                     | 住所検索                                                | 愛便番号 (ハイフン入力)                                      |        |
| 電話番号 必須                                                      | (例 03-0000-                                         | 0000) ハイブン入力                                       |        |
| 5 <b>中込に関するお開合せた【解行</b><br>転週トップソアーズ株式会社 千<br>所在地: 〒260-0028 | <b>夜る</b><br>・<br>余<br>・<br>実施)<br>楽<br>支店          | · 確認画面へ<br>でOBU<br>TOP<br>TOP<br>TOURS<br>でのNorton |        |

#### 2 申込者情報の登録

④ 確認画面が表示されます。
 内容を確認して、「登録」ボタンをクリックしますと、登録が完了します。
 登録完了メールが送信されます。

| 关 na 日. 0月17日(天)~0月1                                                                                                    | ∃(日)<br>9日(木)                                                     |                       |        |
|----------------------------------------------------------------------------------------------------|-------------------------------------------------------------------|-----------------------|--------|
|                                                                                                    |                                                                   |                       |        |
| 申込者情報登録                                                                                                    |                                                                   |                       |        |
| 入力内容をご確認ください。                                                                                                    |                                                                   |                       |        |
| ログイン情報                                                                                                    |                                                                   |                       |        |
| ログインする際のメールアドレ                                                                                                    | ィス・パスワードを設定します。                                                   |                       |        |
| メールアドレス 必須                                                                                                    | test@oshiage-swim.ad.jp                                           |                       |        |
| パスワード 必須                                                                                                    | *****                                                             |                       |        |
| 申込担当者情報                                                                                                    |                                                                   |                       |        |
| 所是都道府旧人有                                                                                                    | <b>車</b> 豆都                                                       |                       |        |
| 学校名 必須                                                                                                    | 押上総合中学校                                                           |                       |        |
| 学校名力ナ 💩 🧃                                                                                                    | オシアゲソウゴウチュウガッコウ                                                   | •                     |        |
| 連絡担当者名 必須                                                                                                    | 押上太郎                                                              |                       |        |
| 連絡担当者名力ナ 必須                                                                                                    | オシアゲ タロウ                                                          |                       |        |
| 連絡先                                                                                                    |                                                                   |                       |        |
| 連絡先住所 必須                                                                                                    | 131-0045 東京都 墨田区 押上1-1-2                                          |                       |        |
| 電話番号 必須                                                                                                    | 03-0000-0000                                                      |                       |        |
| この内容で登録する場合は「雪<br>登録完了後に、入力いただい?                                                                                                    | <b>戻る</b><br>2録」、内容を変えたい場合は「戻る」を押して下さ<br>-メールアドレスに、登録完了メールが送信されます | 登録<br>い。<br>のでご確認下さい。 |        |
| <b>お申込に関するお開合せ先【紙</b><br>東武トップソアース株式会社 日<br>所在地: 〒250-0028<br>王茶市中央区新有18<br>担当: 宮武・小久泉・高崎<br>TEL: 043-243-0109<br>FAX: 043-243-0175<br>E-mail: sue2021@fobutopf<br>営業時間: 平日 9:30~17:30 (2) | 企画・安施】<br>業支店<br>-10 千葉第一生命ビル5F<br>- 岩渕<br>purs co.jp<br>上日祝日 休業) |                       | lorton |

登録画面で入力したメールアドレスとパスワードで、 ログインします。

## 3 宿泊・弁当等のお申し込み

申込者登録が完了しますとメニュー画面が表示されます。
 申込フォームへの入力が完了している方は、「新規申込(Excelファイル)」へお進みください。
 申込フォームのダウンロードをしていない方は「トップページ」で申込フォームをダウンロードしてください。

| メニュー 基本情報 新規申込 中 し 担当者結編 Excelアップロード | 辺受付状況<br><sub>戦し・変更</sub> 旅行代金確認 支払・決済 帳票ダウンロード トッ・パページ                                                                                                    |
|--------------------------------------|----------------------------------------------------------------------------------------------------|
| ***                                  |                                                                                                    |
| 基本情報                                 |                                                                                                    |
| 申込者情報変更                              | 申込者基本情報の確認と登録情報を変更する場合はこちらをご利用ください。                                                                                                    |
| メールアドレス変更                            | 申込者メールアドレスの変更を行います。<br>このメールアドレス変更は、ログイン時に使用するメールアドレス考察重されます                                                                                                    |
| パスワード変更                              | ログイン時に使用するパスワードを変更します。                                                                                                    |
|                                      |                                                                                                    |
| 宿泊・弁当申込                              |                                                                                                    |
| 新規申込(Excelファイル)<br>申込受付状況(申込・変更)     | Evelフォームで新規申込を行う際は、トップページに掲載の「申込りォーム」を <sup>ダ</sup> ウ<br>シロードの上、こちらからお入りください。<br>(Exelアップロードは一度のみです)<br>変更の場合は、「申込受付状況」ボタンより画面へ入って入力してください。<br>Web画から遺産地に必ず場合は、こちらからお入りください。 |
|                                      | (登録後、値石・升曲の中心な死の構成・変更かり能とす)                                                                                                    |
| お問い合わせ                               |                                                                                                    |
| お問い合わせ                               | 担当者へのお問合せメールフォームです。                                                                                                    |
| お問い合わせ履歴                             | お問い合わせの履歴が確認できます。                                                                                                    |
|                                      |                                                                                                    |
|                                      |                                                                                                    |

3 宿泊・弁当等のお申し込み

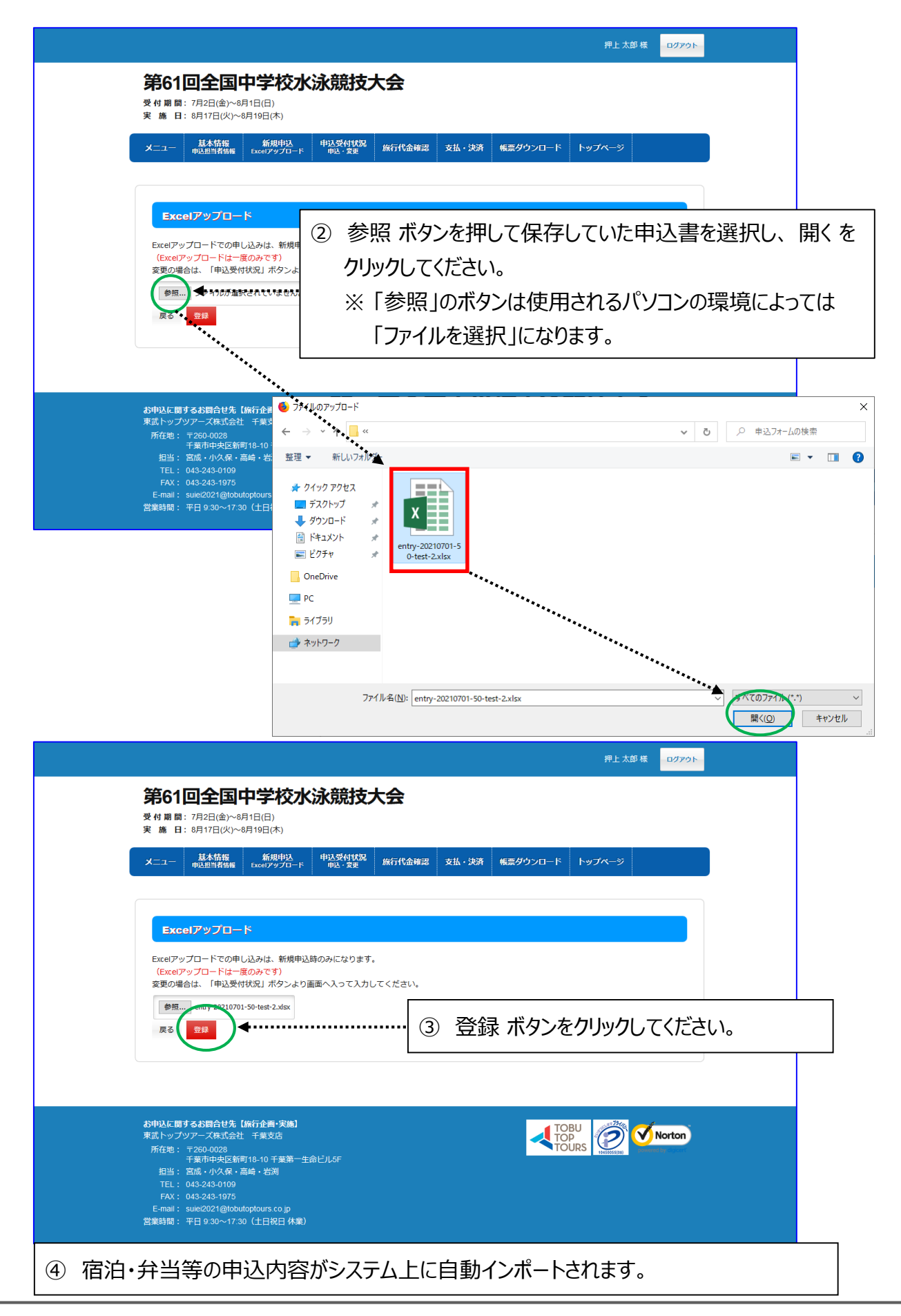

## 4 申込情報の確認・変更

| ~            | ·               |         | <i>.</i> |                 |
|--------------|-----------------|---------|----------|-----------------|
| ( <b>1</b> ) | <b>ノー</b> ュー両面で | 一由认受付出限 | (由:入,亦由) | ボタンをクロック  てください |
| (L)          |                 |         | (中心) 友丈/ |                 |

| <br>           | 61回今国由学校水泳部                                                      |                                                                                                  |   |
|----------------|------------------------------------------------------------------|--------------------------------------------------------------------------------------------------|---|
| <b>天</b><br>受付 |                                                                  |                                                                                                  |   |
| ▲ ^ *          | 1 基本情報 新规中选 中选3                                                  | 受付状況 施行代金確認 支払・決済 報言ダウンロード トップページ                                                                |   |
|                |                                                                  |                                                                                                  | 1 |
|                | 4./>,J==_                                                        |                                                                                                  |   |
|                | 本情報                                                              |                                                                                                  |   |
|                | 申込者情報変更                                                          | 申込者基本情報の確認と登録情報を変更する場合はこちらをご利用ください。                                                              |   |
|                | メールアドレス変更                                                        | 申込者メールアドレスの変更を行います。<br>このメールアドレス変更は、ログイン時に使用するメールアドレスも変更されます。                                    |   |
|                | パスワード変更                                                          | ログイン時に使用するパスパードを変更します。                                                                           |   |
|                |                                                                  |                                                                                                  |   |
| <br>新5         | 泊・弁当申込<br>現申込は、「Excelフォーム」または「直接入力」で                             | でお申込みください                                                                                        |   |
|                | 新規申込(Excelファイル)                                                  | Excelフォームで新規申込を行う際は、トップページに掲載の「申込フォーム」をダウ<br>ンロードの上、こちらからな入りください。<br>(Excelアップロードは一度のみです)        |   |
|                | 申込受付状況(申込・変更)                                                    | ★型の場合は、「中区大竹は近」パランより回回べ入りて入力してください。 ★**時面面がき、簡単年も込む場合は、こちらからお入りください。 (登録後、宿泊・弁当の申込状況の確認・変更が可能です) |   |
| đđ             | 問い合わせ                                                            |                                                                                                  |   |
|                | お問い合わせ                                                           | 担当者へのお問合せメールフォームです。                                                                              |   |
|                | お問い合わせ履歴                                                         | お問い合わせの履歴が確認できます。                                                                                |   |
|                |                                                                  |                                                                                                  |   |
|                |                                                                  |                                                                                                  |   |
|                | Aに <b>関するお問合せ先【旅行企画・実施】</b><br>トップツアーズ株式会社 千葉支店<br>E地: 〒260-0028 |                                                                                                  |   |
| 1              | 千葉市中央区新町18-10 千葉第一生命ビル5<br>旦当: 宮成・小久保・高崎・岩渕<br>FEL: 043-243-0109 | F                                                                                                |   |
|                | FAX · 0/3-2/3-1075                                               |                                                                                                  |   |

#### 4 申込情報の確認・変更

③ 申込詳細情報が表示されます。確認をしてください。 EXCEL出力ボタンを押すと、画面に表示されている申込内容をEXCELファイルで ダウンロードできます。

|                       | -                     |                     |                | د د ار جدا              |                  | *1-         |                  |              |       |            |               | 押上大           | 30 様      | 1979F                   |                    |              |                  |          |         |        |   |
|-----------------------|-----------------------|---------------------|----------------|-------------------------|------------------|-------------|------------------|--------------|-------|------------|---------------|---------------|-----------|-------------------------|--------------------|--------------|------------------|----------|---------|--------|---|
| 1                     | 第61回                  |                     | 中学             | 校水泳                     | k煎               | 肢           | 大会               |              |       |            |               |               |           |                         |                    |              |                  |          |         |        |   |
| 5                     | 実施日:                  | 8月17日(火)~8          | )月19日(i        | /<br>木)                 |                  |             |                  |              |       |            |               |               |           |                         |                    |              |                  |          |         |        |   |
|                       | -==×                  | 基本情報<br>中达担当者情報     | 新月<br>Excelア   | 0月1 <u>入</u> 「<br>ップロード | 申込受<br>中込・       | 付状況<br>- 変更 | 旅行代金             | <b>4</b> 13  | 支払・決済 | 報票         | ダウンロード        | トップページ        |           |                         |                    |              |                  |          |         |        |   |
|                       |                       |                     |                |                         |                  |             |                  |              |       |            |               |               |           |                         |                    |              |                  |          |         |        |   |
|                       | this #                | 5/H                 |                | •                       | •••              |             |                  |              |       |            |               |               |           |                         |                    |              |                  |          |         |        |   |
|                       | 10.001.00             | 210                 |                |                         |                  | ••••        |                  |              |       |            |               |               |           |                         |                    |              |                  |          |         |        |   |
|                       | 修正が必要                 | その場合は、「修            | 正」ボク           | 7ンより行って                 | くださ              | sur.        |                  |              |       |            |               |               |           |                         |                    |              |                  |          |         |        |   |
|                       |                       |                     |                |                         |                  |             | Excel            | 出力           | 戻る    | 一括         | 諏消 変          | 更履歷(印)        | 创 修正      | E                       |                    |              |                  |          |         |        |   |
|                       | 申込情報                  |                     |                |                         |                  |             |                  |              |       |            |               | <u>+</u>      |           |                         |                    |              |                  |          |         |        |   |
|                       | グループコ<br>申込年月日        | 1-15<br>1           |                | 2                       | /00001<br>021-07 | 0           | 0.56             |              |       |            |               |               | -         |                         |                    |              |                  |          |         |        |   |
|                       | 受付完了日                 | 3                   |                |                         | 02.1.01          |             |                  |              |       |            |               | 1             | ÷         |                         |                    |              |                  |          |         |        |   |
|                       | 変更回数                  |                     |                | 0                       |                  |             |                  |              |       |            |               |               |           |                         |                    |              |                  |          |         |        |   |
|                       | 変更年月日<br>受付状態         | 1                   |                |                         | 未受付              |             |                  |              |       |            |               | -             |           |                         |                    |              |                  |          |         |        |   |
|                       |                       |                     |                |                         |                  |             |                  |              |       |            |               | 1             |           |                         |                    |              |                  |          |         |        |   |
|                       | 基本情報                  |                     |                | 4                       | 114              |             |                  |              |       |            |               | -             |           |                         |                    |              |                  |          |         |        |   |
|                       | 学校名                   |                     |                | 4<br>1                  | 、赤<br>『上総合       | 中学校         |                  |              |       |            |               |               |           |                         |                    |              |                  |          |         |        |   |
|                       | 学校名力ナ                 | +                   |                | 7                       | トシアグ             | デソウゴウ       | <b>チュウガッコ</b> ウ  | >            |       |            |               |               |           |                         |                    |              |                  |          |         |        |   |
|                       | チーム名                  | 10                  |                | 1                       | ■上総合<br>■ト ★#    | 中学校         |                  |              |       |            |               | -             |           |                         |                    |              |                  |          |         |        |   |
|                       | 引率責任者                 | 諸カナ                 |                | 7                       | トニースは            | 。<br>〒タロウ   | <b>(4</b> )      | 変            | 更な    | r d        | る場合           | 合、値           | る正        | ボタンの                    | )どちらか              | 1つを          | クリック             | אד, ול   | ださ      | 5      |   |
|                       | 住所                    |                     |                | 7                       | = 131-0<br>E京都書  | 0045<br>登田区 |                  | $\widehat{}$ | -     | <br>       |               |               | - 18      |                         |                    |              |                  |          | , e e   |        |   |
|                       |                       |                     |                | <b>F</b>                | 上1-1-<br>2-0000  | -2          |                  | 釸            | 史後    | 後は         | 、変            | 史腹腔           | 陸不        | タンをクリ                   | シクする               | と、愛          | 史則               | 後のP      | 「公      | を      |   |
|                       | 内線冊号                  |                     |                | 0.                      | 3-0000           |             |                  | 曤            | ≣刃フ   | ~ <i>±</i> | ≠₹            |               |           |                         |                    |              |                  |          |         |        |   |
|                       | FAX番号                 |                     |                | 0                       | 3-0000           | -0001       |                  | ΉÆ           |       | .c         | ወንያ           |               |           |                         |                    |              |                  |          |         |        |   |
|                       | 学校聚急速                 | I器先TEL<br>I緊急連絡先TEL |                | 0:                      | 80-000<br>90-000 | 0-0000      |                  |              |       |            |               | :             |           |                         |                    |              |                  |          |         |        | • |
|                       | メールアド                 | ドレス                 |                | te                      | st@os            | hiage-sv    | vim.ad.jp        |              |       |            |               |               |           |                         |                    |              |                  |          |         |        |   |
|                       | 申込人数                  |                     |                |                         |                  |             |                  |              |       |            |               |               |           |                         |                    |              |                  |          |         |        |   |
|                       | 宿泊希望                  | 区分                  |                |                         |                  |             |                  |              |       |            |               |               |           |                         |                    |              |                  |          |         |        |   |
|                       | 宿泊区分・                 | 第1希望<br>第2美望        |                | S                       |                  |             |                  |              |       |            |               |               |           |                         |                    |              |                  |          |         |        |   |
|                       | 宿泊区分・                 | 第3希望                |                | B                       |                  |             |                  |              |       |            |               | :             |           | _                       |                    |              |                  |          |         |        |   |
|                       | <del>)</del> 加考情報     |                     | ••••           |                         |                  | ••••        | Exce             | 出力           | 戻る    | 一括         | <b>取消</b> 変   | 更履歷           | 例修正       | E                       |                    |              |                  |          |         |        |   |
|                       | 2007年11日9節            |                     |                |                         |                  |             |                  |              |       |            |               |               |           |                         |                    |              |                  |          |         |        |   |
| ※宿)<br>No             | 泊(日別)は                | (名日、「2食」)<br>参加者カナ  | 又は「朝<br>(15月11 | 食」どちらかる<br>生年月日         | たご選<br>(月100     | 択<だる<br>学年  | きい。<br>参加用S翻     | 5100         | 引擎責任者 |            |               |               | 20130-01  | 81910)                  |                    | /54          | は谷当 (日知)         | ジェフグルメカー |         | D36 (F |   |
|                       | - start               |                     |                |                         |                  |             | - 100 / 10 Miles |              |       | 8/15 - 2食  | 8/15 · 朝食 8/1 | 16・2食 8/16・朝食 | 8/17 · 2食 | 8/17 · 朝食 8/18 · 2食 8/1 | 18・朝食 8/19・2食 8/19 | ·朝食 8/15 8/1 | 6 8/17 8/18 8/19 |          | 8/16 8/ | 17 8/1 | 1 |
| 1.                    | 押上太郎                  | オシアゲタロウ             | 男性             | 昭和50.01.01              | 46               |             | 引率者              |              | 0     | 0          |               | 0             | 0         | 0                       | 0                  | 0            |                  | -        | 0 0     |        |   |
| 2.                    | •• ••                 | チアイ                 | 男性             | 昭和55.10.01              | 40               |             | 監督・コーチ           |              |       |            | 0             | 0             | 0         | 0                       | 0                  | 0            |                  | 6        | 0 0     |        |   |
| 3.                    | 0.00                  | ウイアウ                | 男性             | 平成18.04.15              | 15               | 1年          | 道手               | 戴冰           |       | 0          |               | 0             | 0         | 0                       | 0                  | 0            |                  |          | 0 0     |        | l |
| 4.                    |                       | エイアエ                | 男性             | 平成19.08.01              | 14               | 2年          | 道手               | 競泳           |       | 0          |               | 0             | 0         | 0                       | 0                  | 0            |                  |          | 0 0     |        |   |
| 5.                    | 0.00                  | オイアオ                | 男性             | 平成20.10.01              | 12               | 3年          | 道手               | 競泳           |       | 0          |               | 0             | 0         | 0                       | 0                  | 0            |                  | _        | 0 0     |        |   |
| 6                     | 0••0                  | カイアカ                | 女性             | 昭和60.05.05              | 36               |             | 監督・コーチ           |              |       |            | 0             | 0             | 0         | 0                       | 0                  | 0            |                  | 5        | 0 0     |        |   |
| 0.                    | <b>**</b> * <b>*</b>  | キイアキ                | 女性             | 平成18.05.10              | 15               | 1年          | 選手               | 競泳           |       | 0          |               | 0             | 0         | 0                       | 0                  | 0            |                  |          | 0 0     |        |   |
| 7.                    | ∆∙∘∆                  | クイアク                | 女性             | 平成19.06.15              | 14               | 2年          | 選手               | 赋冰           |       | 0          |               | 0             | 0         | 0                       | 0                  | 0            |                  |          | 0 0     |        |   |
| 7.                    |                       | ケイアケ                | 女性             | 平成20.07.20              | 13               | 3年          | 選手               | 競泳           |       | 0          |               | 0             | 0         | 0                       | 0                  | 0            |                  |          | 0       |        |   |
| 9.                    | *••*                  |                     |                |                         |                  |             |                  |              |       |            |               |               |           |                         |                    |              |                  |          |         |        |   |
| 0.<br>7.<br>8.<br>9.  | <b>*</b> •• <b>*</b>  |                     |                |                         |                  |             |                  |              |       |            |               |               |           |                         |                    |              |                  |          |         |        |   |
| 7.<br>8.<br>9.<br>10. | <b>*</b> • • <b>*</b> |                     |                |                         |                  |             |                  |              |       |            |               |               |           |                         |                    |              |                  |          |         |        |   |

「一括取消します。宜しいですか。」で「はい」を押すと申込が全て取り消されます。

#### 4 申込情報の確認・変更

| ⑥「修<br>変見                             | ≶正.<br>更す                                                                                                    | 」を                     | 押すと<br>百日を                                                                                                    | :申込<br>:上書:             | 変更<br>き入う            | 画    | 面に<br>後、 | [な!<br>「す | りま <sup>、</sup><br>「新 | す。<br>する | 」ボタ゛          | 201                                                                                                    | ドちょ   | らか        | 17                   | )を           | クリ                  | ック                   | 7,            | くだ         | さし         | ١.          |      |                      |                   |         |
|---------------------------------------|----------------------------------------------------------------------------------------------------|------------------------|----------------------------------------------------------------------------------------------------|-------------------------|----------------------|------|----------|-----------|-----------------------|----------|---------------|----------------------------------------------------------------------------------------------------|-------|-----------|----------------------|--------------|---------------------|----------------------|---------------|------------|------------|-------------|------|----------------------|-------------------|---------|
| 変更                                    | E登                                                                                                    | 録                      | が完了                                                                                                    | てします                    | _,                   | 1.   | ~`       |           |                       |          |               |                                                                                                    |       | - 10      |                      |              |                     |                      |               |            |            | Ū           |      |                      |                   |         |
|                                       |                                                                                                    |                        |                                                                                                    |                         |                      |      |          |           |                       |          |               |                                                                                                    |       |           |                      |              |                     |                      |               |            |            |             |      |                      |                   |         |
|                                       |                                                                                                    |                        |                                                                                                    |                         |                      |      |          |           | 押上太郎                  | 3後 077   | 91            |                                                                                                    |       |           |                      |              |                     |                      |               |            |            |             |      |                      |                   |         |
| (1)                                   | Ê61回                                                                                                    | 全国山                    | 山学校水泽                                                                                                    | 论部技大会                   | •                    |      |          |           |                       |          |               |                                                                                                    |       |           |                      |              |                     |                      |               |            |            |             |      |                      |                   |         |
| · · · · · · · · · · · · · · · · · · · | 付用間:7月<br>施日:6月                                                                                                    | 12日(金)~8月<br>17日(火)~8) | 11日(日)<br>月19日(木)                                                                                                    |                         | •                    |      |          |           |                       |          |               |                                                                                                    |       |           |                      |              |                     |                      |               |            |            |             |      |                      |                   |         |
| ×                                     | ==- #                                                                                                    | 基本16報<br>人民当省11年       | 新規申込<br>Excelアップロード                                                                                                    | 中这受付状况 旅行<br>中达:夏夏 旅行   | 15. <b>82.16</b> .21 | ム・決済 | 「「素ダウンロ  | HF he     | ロページ                  |          |               |                                                                                                    |       |           |                      |              |                     |                      |               |            |            |             |      |                      |                   |         |
|                                       |                                                                                                    |                        |                                                                                                    |                         |                      |      |          |           |                       |          |               |                                                                                                    |       |           |                      |              |                     |                      |               |            |            |             |      |                      |                   |         |
|                                       | 申込受付                                                                                                    |                        |                                                                                                    |                         |                      |      | ŧ        | 这受付詳細     | (第111)へ               | 更新する     |               |                                                                                                    |       |           |                      |              |                     |                      |               |            |            |             |      |                      |                   |         |
|                                       | <u>泉小時情</u><br>後日                                                                                                    |                        |                                                                                                    | f¢k                     |                      |      |          |           |                       |          |               |                                                                                                    |       |           |                      |              |                     |                      |               |            |            |             |      |                      |                   |         |
|                                       | ¥66 ·                                                                                                    |                        |                                                                                                    | 并上総合中学校                 |                      |      |          |           |                       |          |               |                                                                                                    |       |           |                      |              |                     |                      |               |            |            |             |      |                      |                   |         |
|                                       | 学校名カナ                                                                                                    |                        |                                                                                                    | オシアグソウゴウチュ              | ウカッコウ                |      | _        |           |                       |          |               |                                                                                                    |       |           |                      |              |                     |                      |               |            |            |             |      |                      |                   |         |
|                                       | テーム名・                                                                                                    |                        |                                                                                                    | #1889年76<br>性 #上 &      | 太郎                   |      |          |           |                       |          |               |                                                                                                    |       |           |                      |              |                     |                      |               |            |            |             |      |                      |                   |         |
|                                       | 引拿責任背名力                                                                                                    | bt •                   |                                                                                                    | 21 XSPU X               | 1 900                | 1    |          |           |                       |          |               |                                                                                                    |       |           |                      |              |                     |                      |               |            |            |             |      |                      |                   |         |
|                                       | eni -                                                                                                    |                        |                                                                                                    | 131-0045 住所線家           | 2                    |      |          |           |                       |          |               |                                                                                                    |       |           |                      |              |                     |                      |               |            |            |             |      |                      |                   |         |
|                                       |                                                                                                    |                        |                                                                                                    | 米市部 ~ 部第市3<br>回用下       | 1                    |      |          |           |                       |          |               |                                                                                                    |       |           |                      |              |                     |                      |               |            |            |             |      |                      |                   |         |
|                                       |                                                                                                    |                        |                                                                                                    | 押上1-1-2                 | 88- <b>8</b> 8       |      |          |           |                       |          |               |                                                                                                    |       |           |                      |              |                     |                      |               |            |            |             |      |                      |                   |         |
|                                       | marrier .                                                                                                    |                        |                                                                                                    |                         | 建物名符                 |      |          |           |                       |          |               |                                                                                                    |       |           |                      |              |                     |                      |               |            |            |             |      |                      |                   |         |
|                                       | 内線番号                                                                                                    |                        |                                                                                                    | 13-000-000              | -                    |      |          |           |                       |          |               |                                                                                                    |       |           |                      |              |                     |                      |               |            |            |             |      |                      |                   |         |
|                                       | FAX 11                                                                                                    |                        |                                                                                                    | 03-0000-0001            |                      |      |          |           |                       |          |               |                                                                                                    |       |           |                      |              |                     |                      |               |            |            |             |      |                      |                   |         |
|                                       | 学校家会道路务                                                                                                    | teren.                 |                                                                                                    | 980-0000-980            |                      |      |          |           |                       |          |               |                                                                                                    |       |           |                      |              |                     |                      |               |            |            |             |      |                      |                   |         |
|                                       | 레후종대왕모슬                                                                                                    | 新新新介.TEL               |                                                                                                    | 090-0000-0000           |                      |      |          |           |                       |          |               |                                                                                                    |       |           |                      |              |                     |                      |               |            |            |             |      |                      |                   |         |
|                                       | メールアドレス                                                                                                    | χ                      |                                                                                                    | testigioshiago-swim.ad, | 1P                   |      |          |           |                       |          |               |                                                                                                    |       |           |                      |              |                     |                      |               |            |            |             |      |                      |                   |         |
|                                       | 中运人数                                                                                                    |                        |                                                                                                    | 名(半角数字の                 | ( <del>7)</del>      |      |          |           |                       |          |               |                                                                                                    |       |           |                      |              |                     |                      |               |            |            |             |      |                      |                   |         |
|                                       | 前記書(123)<br>前泊区分 · 第1                                                                                                    | 82 ·                   |                                                                                                    | s ~                     |                      |      |          |           |                       |          |               |                                                                                                    |       |           |                      |              |                     |                      |               |            |            |             |      |                      |                   |         |
|                                       | 宿泊区分・第2                                                                                                    | 49 ·                   |                                                                                                    | A ~                     |                      |      |          |           |                       |          |               |                                                                                                    |       |           |                      |              |                     |                      |               |            |            |             |      |                      |                   |         |
|                                       | 宿泊区分·第3                                                                                                    | ·希望 ·                  |                                                                                                    | 8 ~                     |                      |      |          |           |                       |          |               |                                                                                                    |       |           |                      |              |                     |                      |               |            |            |             |      |                      |                   |         |
|                                       |                                                                                                    |                        |                                                                                                    |                         |                      |      | 4        | 这受付详相     | 情報へ                   | 更新する     | <b>∢</b> i    |                                                                                                    |       |           |                      |              |                     |                      |               |            |            |             |      |                      |                   |         |
|                                       |                                                                                                    |                        |                                                                                                    |                         |                      |      |          |           |                       |          |               |                                                                                                    |       |           |                      |              |                     |                      |               |            |            |             |      |                      |                   |         |
| 181<br>181                            | nat 프리카뷰                                                                                                    |                        |                                                                                                    |                         |                      |      |          |           |                       |          |               |                                                                                                    |       |           |                      |              |                     |                      |               |            |            |             |      |                      |                   |         |
|                                       | No d                                                                                                    | 9加茶化 •                 | 設施売カナ・                                                                                                    | 61.81 ·                 | 机碱年皂                 | 14F  | A III    | в         | 9160                  | 74       | <b>参加形理</b> • | 無決                                                                                                    | 引穿責任者 | 8/15 · 28 | 8/15 - <b>58:0</b> x | 8/16 - 212 8 | 16 - <b>51</b> 15 8 | 戦治(日朝)<br>17・2章 8/17 | 5R13 8/18 - 2 | 6/18 - 5KD | 8/19 - 213 | 8/19 - 5812 | 8/15 | 9 <b>1</b> 0<br>8/16 | 17当(日510)<br>8/17 | 818 819 |
| •                                     | 1. 姓 ;<br>※※》 名 ;                                                                                                    | 押上<br>太郎               | セイ オシアゲ<br>メイ タロウ                                                                                                    | ● 男性 ○女性                | 昭和 ~                 | 50   | 01 ~     | 61 ~      | 46                    | ×        | 引字者 >         | ×                                                                                                    | 0 ×   | Ø         |                      |              | Ø                   |                      | Ø             |            | ¥.         |             |      |                      |                   |         |
| •                                     | 2 H -<br>%                                                                                                    | ••                     | एन 🗲<br>अन 🖓न                                                                                                    | ● 男性 ○女性                | 明和 ~                 | 55   | 10 ~     | 61 ~      | 40                    | ~        | 蛇谷・コーチ ∨      | ~                                                                                                    | ~     |           |                      |              | Ø                   |                      | Ø             |            | Ø          |             |      |                      |                   |         |
| •                                     | 3. H<br>3. H<br>5. (                                                                                                    | ••                     | एन 0न<br>अने 70                                                                                                    | ● 养性 ○女性                | 平成 >                 | 18   | 04 ~     | 15 ~      | 15                    | 1年 ~     | ¥≠ ×          | 間後 ~                                                                                                    | ~     | Ø         |                      |              | Ø                   |                      | Ø             |            | ¥          |             |      | Ø                    |                   |         |
| •                                     | 4 H .                                                                                                    | ••                     | ter In<br>Se Pi                                                                                                    | ⊛#% ⊖#%                 | 平成 >                 | 19   | 08 ~     | 61 ~      | 14                    | 2年 ~     | <u>温</u> 季 ~  | 競泳 ∨                                                                                                    | ~     | Ø         |                      |              | Ø                   |                      |               | •          | Ø          |             |      | Ø                    |                   |         |
| •                                     | 5. 14<br>5. 20<br>5. 20<br>6. 20<br>6. 20<br>7. 20<br>7. 20 | •                      | খন সন<br>সন সিম                                                                                                    | ● 男性 ○ 欠性               | 平成 ~                 | 20   | 10 ~     | 01 ~      | 12                    | 3年 ~     | ≝≠ ×          | ■法 ~                                                                                                    | ~     | Ø         |                      |              | Ø                   |                      | Ø             | •          | Ø          |             |      |                      |                   |         |
| •                                     | 6. #<br>                                                                                                    | ••                     | ਦੇ ਸੇ ਸੇ ਸੇ ਸਿੰਘ ਕਿ ਸਿੰਘ ਕਿ ਸਿੰਘ ਕ | ○男性 ●女性                 | 照和 ~                 | 60   | 05 ~     | 65 ~      | 36                    | Y        | 乾燥・⊐−ヂ ∨      | ~                                                                                                    | ~     |           | S                    |              | Ø                   |                      | Ø             | •          | Ø          |             |      | Ø                    |                   |         |
| •                                     | 7. H                                                                                                    | ••                     | र्छन कर<br>अने <b>ह</b> क                                                                                                    | ○ 养稚 ●女性                | 平成 >                 | 18   | 05 ~     | 10 ~      | 15                    | 14 ~     | 道手 ~          | (2011年) 1997年1月1日) 1997年1月1日) 1月 | ~     | Ø         |                      |              | Ø                   |                      | Ø             |            | Ø          |             |      | Ø                    |                   |         |
| •                                     | 8 H 6                                                                                                    | ƥ<br>∘∆                | ter 9न<br>अन 79                                                                                                    | _ <del>8</del> % ⊛¢%    | 平成 >                 | 19   | 06 ~     | 15 ~      | 14                    | 2年 ~     | ¥≠ ~          | ■ ● ● ● ● ● ● ● ● ● ● ● ● ● ● ● ● ● ● ●                                                                                                    | ~     | Ø         |                      |              | Ø                   | 2 (                  | Ø             |            | Ø          |             |      | Ø                    |                   |         |
| •                                     | . 11<br>3<br>3                                                                                                    | •                      | 127 फन<br>अने 775                                                                                                    | ○馬塩 ●女性                 | 平成 ~                 | 20   | 07 ~     | 20 ~      | 13                    | 3年 ~     | 11 ×          | 触诊 >                                                                                                    | >     | Ø         |                      |              |                     |                      |               | •          | Ø          |             |      |                      |                   |         |
|                                       | 10. 姓<br>(10) 日<br>名                                                                                                    |                        | 127<br>अन                                                                                                    | ○男性 ○女性                 | >                    |      | ~        | >         |                       | ~        | *             | ~                                                                                                    | >     |           |                      |              |                     |                      |               |            |            |             |      |                      |                   |         |
|                                       |                                                                                                    |                        |                                                                                                    |                         |                      |      |          |           |                       |          |               |                                                                                                    |       |           |                      |              |                     |                      |               |            |            |             |      |                      |                   |         |

登録済の参加者を消去する場合は、該当者名の左側にある「クリア」ボタンを押して「更新する」ボタンを押しますと、 参加者と申込内容が削除されます。

- 5 申込者情報・メールアドレス・パスワードの変更
- (1) 申込者情報の確認・変更

|                                         |                                                                                                    | 押上太郎 様 ログアウ                                                                                                    | N                    |
|-----------------------------------------|----------------------------------------------------------------------------------------------------|----------------------------------------------------------------------------------------------------|----------------------|
| 第61回全国<br>受付期間: 7月2日金)<br>案 應 日: 8月17日公 |                                                                                                    |                                                                                                    |                      |
| メーロー 単加型当者時間                            |                                                                                                    | 申込者情報変更」ボタンをクリック<br>録済の申込者情報入力内容か                                                                                                    | クしてください。<br>「確認できます。 |
| メインメニュー                                 |                                                                                                    |                                                                                                    |                      |
|                                         | 申込者情報変更     申】者基本情       レアドレス変更     申込者メール       このメールア     このメール                                                                                                    | 銀の確認と登録情報を変更する場合はこちらをご利用ください。<br>アドレスの変更を行います。<br>ドレス変更は、ログイン時に使用するメールアドレスも変更されます。                                                           |                      |
|                                         | パスワード変更 ログイン時に                                                                                                    | 使用するパスワードを変更します。                                                                                                    |                      |
| <u>福泊・弁当申込</u><br>新規申込は、「Excelフ:        | オーム」または「直接入力」でお申込みください                                                                                                    |                                                                                                    |                      |
|                                         |                                                                                                    |                                                                                                    | 押上太郎様 ログアウト          |
| .expanses                               | 第61四主国中<br>受付期間:7月2日金><8月1日<br>実施日:8月17日(火)~8月19<br>メニュー<br>東西日前備 m5回目前備 room                                                                                                    | <b>子・仪/()、水気見(文/大学</b><br>(日)<br>日(木)<br>新規単込<br><sub>新取・支援</sub> <u>単込発付状況</u> 新行代金確認 支払・決済 概要ダウンロ・<br>579/7日-ド 単込発付状況 新行代金確認 支払・決済 概要ダウンロ・ | -ド トップページ            |
|                                         | 申込者情報変更                                                                                                    |                                                                                                    |                      |
|                                         | ログインする際のメールアドレン<br>メールアドレス <del>め風</del>                                                                                                    | ス・パスワードを設定します。<br>(変更はごちら)                                                                                                    |                      |
|                                         | 中込担当者情報<br>所屋都道府県 <b>め</b> 順                                                                                                    | <b>東京都 →</b>                                                                                                    |                      |
| お申込に関<br>東武トップ<br>所在地:                  | 学校名 必須                                                                                                    | 押上総合中学校                                                                                                    |                      |
| 担当:<br>TEL:                             | 学校名力ナ 必須                                                                                                    | オシアゲソウゴウチュウガッコウ                                                                                                    |                      |
| FAX:<br>E-mail:<br>営業時間:                | 連路担当者名 <b>必須</b><br>連路担当者名力ナ <b>必須</b>                                                                                                    | 姓 押上 名 太郎  セイ オシアグ メイ タロウ 全航からかナ                                                                                                    |                      |
|                                         | 連絡先                                                                                                    |                                                                                                    |                      |
| ② 変更する場合は<br>ボタンをクリックし<br>確認画面で確認       | 、該当箇所を上書<br>てください。<br>認の上、更新ボタンを                                                                                                    | きのうえ、「確認画面へ」<br>を押すと変更内容が登録されます                                                                                                    | <b>t</b> .           |
|                                         |                                                                                                    | 戻る確認画面へ                                                                                                    |                      |
|                                         | お申込に関するお間合せ先【除行<br>東武トップソアーズ株式会社 千年<br>所住地: 〒260-0028<br>王葉市中央区新町18-1<br>担当: 宮成:小久保 高崎・<br>TEL: 043-243-0109<br>FAX: 043-243-0175<br>E-mail: suei2021@tobulopton<br>営業時間: 平日-930-91750 | 企画·実施】<br>業支店<br>10 千葉第一生命ビル5F<br>岩湖<br>urs co Jp<br>日祝日 休業)                                                                                 |                      |

(2) メールアドレスの変更

|                                                                                                    | 317日(火)~8月19日(木)<br>其太佶蝦 新規申込 申                                                                                                    |                                                                                                    |
|----------------------------------------------------------------------------------------------------|----------------------------------------------------------------------------------------------------|----------------------------------------------------------------------------------------------------|
| #                                                                                                    | 込担当者結報 Excelアップロード                                                                                                    | ・① 「メールアドレス変更」ボタンをクリックしてください。                                                                                                    |
| *1>>                                                                                                    | (=, <b>,,,</b> ,,,,,,,,,,,,,,,,,,,,,,,,,,,,                                                                                                    |                                                                                                    |
| 基本情報                                                                                                    |                                                                                                    |                                                                                                    |
|                                                                                                    | 申込考結報変更                                                                                                    | 申込者基本情報の確認と登録情報を変更する場合はこちらをご利用ください。                                                                                                    |
| $\langle$                                                                                                    | メールアドレス変更                                                                                                    | 込者メールアドレスの変更を行います。<br>このメールアドレス変更は、ログイン時に使用するメールアドレスも変更されます。                                                                                                    |
|                                                                                                    | パスワード変更                                                                                                    | ログイン時に使用するパスワードを変更します。                                                                                                    |
| 宿泊・弁当門                                                                                                    | 9 <u>2</u>                                                                                                    |                                                                                                    |
| 新規申込は、                                                                                                    | 「Excelフォーム」または「直接入力」                                                                                                    | でお申込みください                                                                                                    |
|                                                                                                    | 新規申込(Excelファイル)                                                                                                    | ただけフォームで開始中心を行う場合、ドック・フェルに増取の「中心フォーム」でアウ<br>ンロートの上、こちらからふりなください。<br>(Excelアップロートは一度のみです)<br>変更加速なけた例に表句、よりであれ、シュアンカレズとださい。                                                                                                    |
|                                                                                                    | 申込受付状況(申込・変更)                                                                                                    |                                                                                                    |
| 変更画面                                                                                                    | 面になりますので                                                                                                    | 周光資へのお聞合だメールフォームです。                                                                                                    |
| 変更画<br>新しいメ・<br>新しいメ・<br><sup>お申込に関する<br/><sup>家武トップツア</sup><br/><sup>所在世:72</sup><br/><sup>王王:20</sup></sup>                                                                                                    | 面になりますので<br>ールアドレスを2<br>500<br>1000<br>1000<br>1000<br>1000<br>1000<br>1000<br>1000                                                                                                    | 19当覧へのお聞会社メールファールマモ、 で、現在のメールアドレス・パスワードを入力した上で、 2回入力して、変更するボタンをクリックしてください。 こちらの画面では、ログイン用メールアドレス、確認メール送付用メールアドレスが変更できます。 メールアドレス 4種                                                                                                    |
| 変更画<br>新しいメ・<br>新しいメ・<br>新しい、<br><sup>50年12</sup><br><sup>50年</sup><br><sup>51年</sup><br><sup>51</sup><br><sup>51</sup><br><sup>51</sup><br><sup>51</sup><br><sup>51</sup><br><sup>51</sup><br><sup>51</sup><br><sup>51</sup>                                                                                                    | 面になりますので<br>ールアドレスを2<br>5000<br>- ス7時<br>- ス7時<br>- ス7時<br>- ス7時<br>- ス7時<br>- ス7時<br>- ス7時<br>- ス7日<br>- ス7日<br>- ス7<br>- ス7<br>- ス7<br>- ス7<br>- ス7<br>- ス7<br>- ス7<br>- ス7 | 担当者へのお聞会せメールフォールです.  PL 大が 4  アレ 大が 4  アレ 大が 4  アレンス・パスワードを入力した上で、 PD入力して、変更するボタンをクリックしてください。  C5600画面では、ログイン用メールアドレス、確認メール送付用メールアドレスが変更できます。  メールアドレス 4  「(*用金を含むアドレスを1000文字以内で入力してください) (※「@(@の間にドット)」、「.(ドット2つ)」を含むメールアドレスはご利用いただけません)                                                                                                    |
| 変更画<br>新しいメ・<br>新しいメ・<br><sup>500</sup><br><sup>500</sup><br><sup>50</sup><br><sup>5</sup> | 国になりますので<br>ールアドレスを2                                                                                                    | 11当約へのお開会はメールファールマドレス・パスワードを入力した上で、 で、現在のメールアドレス・パスワードを入力した上で、 2回入力して、変更するボタンをクリックしてください。 こちらの画面では、ログイン用メールアドレス、確認メール送付用メールアドレスが変更できます。 メールアドレス 4種  「はつのマケン用メーリンアドレス、確認メール送付用メールアドレスが変更できます。 メールアドレス 4種  「はつのマケン用 メーリンアドレスを1000マキ以内で入力してください)  (はつのの面では、ログイン用メーリンアドレスを1000マキ以内で入力してください)  (はつの面では、ログイン用メーリンアドレスを1000マキ以内で入力してください)  (はつの面では、ログイン用メーリンアドレスを1000マキ以内で入力してください)  (はつのの面では、ログイン用メーリンアドレスを1000マキ以内で入力してください)  (はつの面では、ログイン用メーリンアドレスを1000マキ以内で入力してください)  (はついのの面では、ログイン用メーリンアドレスを1000マキリハクレンスを1000マキリハクレンスを1000マキリハクレンスを1000マキリハクレンスを1000マキリハクレンスを1000マキリハクレンスを1000マキリハクレンスを1000マキリハクレンスを1000マキリハクレンスを1000マキリハクレンスを1000マキリハクレンスを1000マキリハクレンスを1000マキリハクレンスを1000マキリハクレンスを1000マキリハクレンスを1000マキリハクレンスを1000マキリハクレンスを1000マキリハクリハクレンスを1000マキリハクレンスを1000マキリハクレンスを1000マキリハクレンスを1000マキリハクレンスを1000マキリハクレンスを1000マキリハクレンスを1000マキリハクレンスを1000マキリハクレンスを1000マキリハクレンスを1000マキリハクレンスを1000マキリハクレンスを1000マキリハクレンスを1000マキリハクレンスを1000マキリハクレンスを1000マキリハクレンスを1000マキリハクトレスを1000マキリハクレンスを1000マキリハクレンスを1000マキリハクレンスを1000マキリハクレンスを1000マキリハクレンスを1000マキリハクレンスを1000マキリハクレンスを10000東リハクレンスを10000マキリハクレンスと10000キリハクレンスを10000キリハクレンスを10000キリークレンスを10000キリハクレンスを10000キリハクレンスを10000キリハクレンスを10000キリークレンスを10000キリークレンスを10000+000+00+00+00+00+00+00 |

※このメールアドレス変更で、ログイン時に使用するメールアドレスと、申込確認メール送信先 メールアドレスの両方が変更されます。

## 5 申込者情報・メールアドレス・パスワードの変更

(3) パスワードの変更

|                                                                                                    | 押上太郎様 ログアクト・                                                                                                    |
|----------------------------------------------------------------------------------------------------|----------------------------------------------------------------------------------------------------|
| 第61回全国中<br>愛付期間: 7月2日(金)~8月1日                                                                                                    | 学校水泳競技大会                                                                                                    |
| 実 施 日:8月17日(火)~8月1                                                                                                    | 9日(木)<br>新規申込 申込受付状況 必定((本)を2011年1月1日) た しゅうか か                                                                                                    |
| メニュー 申込担当者協報 E                                                                                                    |                                                                                                    |
| 4.45.4=7-                                                                                                    | ① 「パスワード変更」ボタンをクリックしてください。                                                                                                    |
| 基本情報                                                                                                    |                                                                                                    |
| 申込                                                                                                    | 者結報委員 申込者基本情報の確認と登録情報を変更する場合はこちらをご利用ください。                                                                                                    |
| ערא                                                                                                    | アレス変更<br>中込者メールアドレスの変更を行います。<br>このメールアドレス変更は、ログイン時に使用するメールアドレスも変更されます。                                                                                                    |
| יגזי                                                                                                    | ワード変更                                                                                                    |
| <b>波泊,</b> 2当中3                                                                                                    |                                                                                                    |
| 新規申込は、「Excelフォーム                                                                                                    | 」または「直接入力」でお申込みください                                                                                                    |
| 新規申込(                                                                                                    | Excelファイル) Excelファームで新規申込を行う際は、トップページに掲載の「申込フォーム」をダウ<br>ンロードのと、こちちからお入りください、<br>(Excelアップロードは一般のみです)                                                                                                    |
| chart III interaction                                                                                                    | 変更の場合は、「申込受付状況」ボタンより画面へ入って入力してください。<br>12 (由)3, ※ 回) Web画面から直接申し込む場合は、ごちらからお入りください。                                                                                                    |
| ********                                                                                                    | (登録後、福泊・弁当の申込状況の確認・変更が可能です)                                                                                                    |
| お問い合わせ                                                                                                    |                                                                                                    |
| 電話                                                                                                    | 担当者へのお問合セメールフォームです。                                                                                                    |
| 変更画面になり                                                                                                    | りますので、現在のメールアドレス・パスワードを入力した上で、                                                                                                    |
| 変更画面になり<br>新しいパスワー                                                                                                    | りますので、現在のメールアドレス・パスワードを入力した上で、<br>ドを2回入力して、変更する ボタンをクリックしてください。                                                                                                    |
| 変更画面にない<br>新しいパスワー<br><sup>3世込に囲するお課</sup><br><sup>東転トップツアーズ</sup><br><sup>所在地: 〒2500</sup><br>「東市<br>間当: 宮城・り<br>TEL: 043-24:                                                                                                    | りますので、現在のメールアドレス・パスワードを入力した上で、<br>ドを2回入力して、変更するボタンをクリックしてください。<br>#Ltが# 0770<br>第61回全国中学校水泳競技大会<br>そ41週篇: 7月2日金~4月1日日<br>来 第 日: 8月17日(火)~6月19日(年)                                                                                   |
| 変更画面にない<br>新しいパスワー<br>新しいパスワー<br><sup>1111</sup><br><sup>1111</sup><br><sup>111</sup>                                                                                                    | のますので、現在のメールアドレス・パスワードを入力した上で、<br>ドを2回入力して、変更するボタンをクリックしてください。<br>#LX## 0770<br>第61回全国中学校水泳競技大会<br>発射調: 7月2日金〜-9月日日<br>光 第 日: 8月17日(火)~6月19日(天)<br><u>メニュー 離話開報 (1977 - 1925) 解消化金牌調 24.93</u> (1927-1) 1927-9                      |
| 変更画面になり<br>新しいパスワー<br>新しいパスワー<br><sup>111111111111111111111111111111111111</sup>                                                                                                    | のますので、現在のメールアドレス・パスワードを入力した上で、<br>ドを2回入力して、変更するボタンをクリックしてください。                                                                                                    |
| 交更画面にな<br>新しいパスワー<br>新しいパスワー<br><sup>第曲し、</sup><br><sup>第曲し、1</sup><br><sup>111</sup><br><sup>111</sup><br><sup>1</sup> | ひますので、現在のメールアドレス・パスワードを入力した上で、<br>ドを2回入力して、変更するボタンをクリックしてください。<br>#Ltが年 0770<br>第61回全国中学校水泳競技大会<br>発研題: FJ2EI金~6月1日(F)<br>光 第 F1: 8月17日(以~6月19日(F)<br>光 第 F1: 8月17日(以~6月19日(F)<br><u>メニュー 献新教報 (1007-F078</u> 世ができます。<br>メールアドレス 4世 |
| 交更画面にな<br>新しいパスワー<br>新しいパスワー<br><sup>第世代</sup><br><sup>東美にップツアーズの</sup><br><sup>東美に・3</sup><br><sup>111</sup><br><sup>111</sup><br><sup>1</sup>             | ひますので、現在のメールアドレス・パスワードを入力した上で、<br>ドを2回入力して、変更するボタンをクリックしてください。                                                                                                    |
| 変更画面にな<br>新しいパスワー<br>新しいパスワー<br><sup>30世込に面する688</sup><br><sup>東武トップソアーズ</sup><br><sup>所在地: 〒2500</sup><br><sup>王集和</sup><br>超当: 宮底・)<br><sup>王集和</sup><br>超当: 宮底・)<br><sup>王集和</sup><br>E-mail: Suie202<br>営業時間: 平日 9:                                                                                                    | ひますので、現在のメールアドレス・パスワードを入力した上で、<br>ドを2回入力して、変更するボタンをクリックしてください。                                                                                                    |
| 交更画面にな<br>新しいパスワー<br>新しいパスワー<br><sup>111111111111111111111111111111111111</sup>                                                                                                    | ひますので、現在のメールアドレス・パスワードを入力した上で、<br>ドを2回入力して、変更するボタンをクリックしてください。                                                                                                    |
| 2変更画面になり<br>新しいパスワー<br>#乱りップジアラスの<br>任意時<br>祖当: 図&-1/<br>王氏: 043-24<br>E-mail: Sule202<br>営業時間: 平日9:                                                                                                    | ひますので、現在のメールアドレス・パスワードを入力した上で、<br>ドを2回入力して、変更する ボタンをクリックしてください。                                                                                                    |
| 変更画面にな<br>新しいパスワー<br>新しいパスワー<br><sup>近中込に図するが開</sup><br><sup>東武トップジアーズ</sup><br><sup>石鉱地</sup> : 7500<br><sup>イ鉱地</sup> : 7500<br><sup>イ鉱地</sup> : 7500<br><sup>イ鉱地</sup> : 7500<br><sup>イ鉱地</sup> : 7500<br><sup>イ鉱地</sup> : 7500<br><sup>イ鉱地</sup> : 7500<br><sup>イ鉱地</sup> : 7500<br><sup>イ鉱地</sup> : 7500<br><sup>イ鉱地</sup> : 7500<br><sup>イ鉱地</sup> : 7500<br><sup>イ鉱地</sup> : 7500<br><sup>イ鉱地</sup> : 7500<br><sup>イ鉱地</sup> : 7500<br><sup>イズ</sup>                                                                                                    | ひますので、現在のメールアドレス・パスワードを入力した上で、<br>ドを2回入力して、変更するボタンをクリックしてください。                                                                                                    |
| 変更画面にな<br>新しいパスワー<br>新しいパスワー<br><sup>所在地: 17200</sup><br><sup>日田: 104247</sup><br>ERX: 045247<br>ERX: 045247<br>ERX: 04527<br>ERX:                                                                                                    | <section-header><section-header><text><text><section-header><form></form></section-header></text></text></section-header></section-header>                                                                                          |
| 2変更画面にな<br>新しいパスワー<br>新しいパスワー<br>が中込に関するが<br>下本市<br>日当: 2016-24<br>日当: 2016-24<br>日本: 045-24<br>日本: 045-24<br>日                                                                                                    | <section-header><text><text><section-header><form><form><form></form></form></form></section-header></text></text></section-header>                                                                                                 |